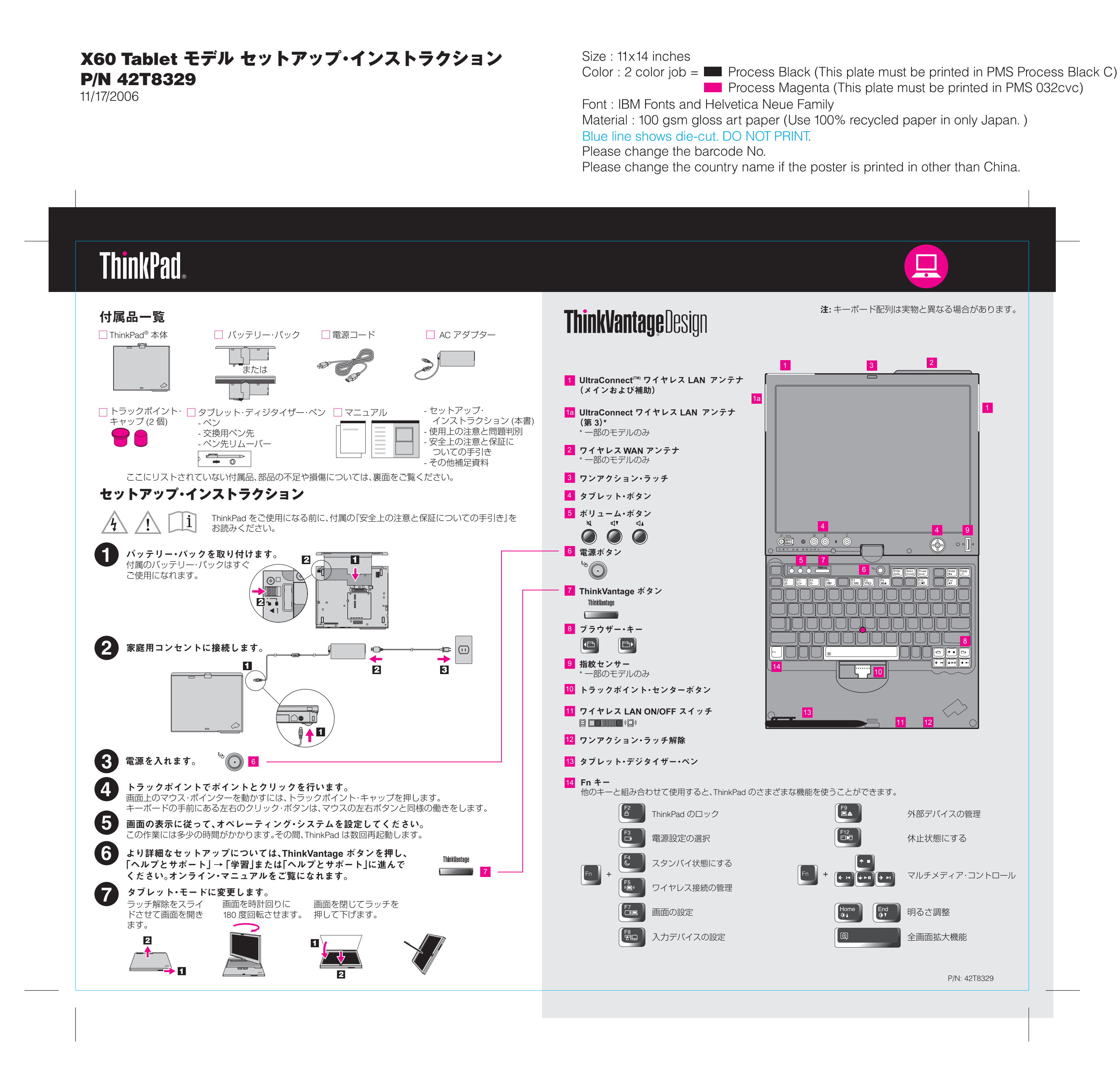

Process Magenta (This plate must be printed in PMS 032cvc)

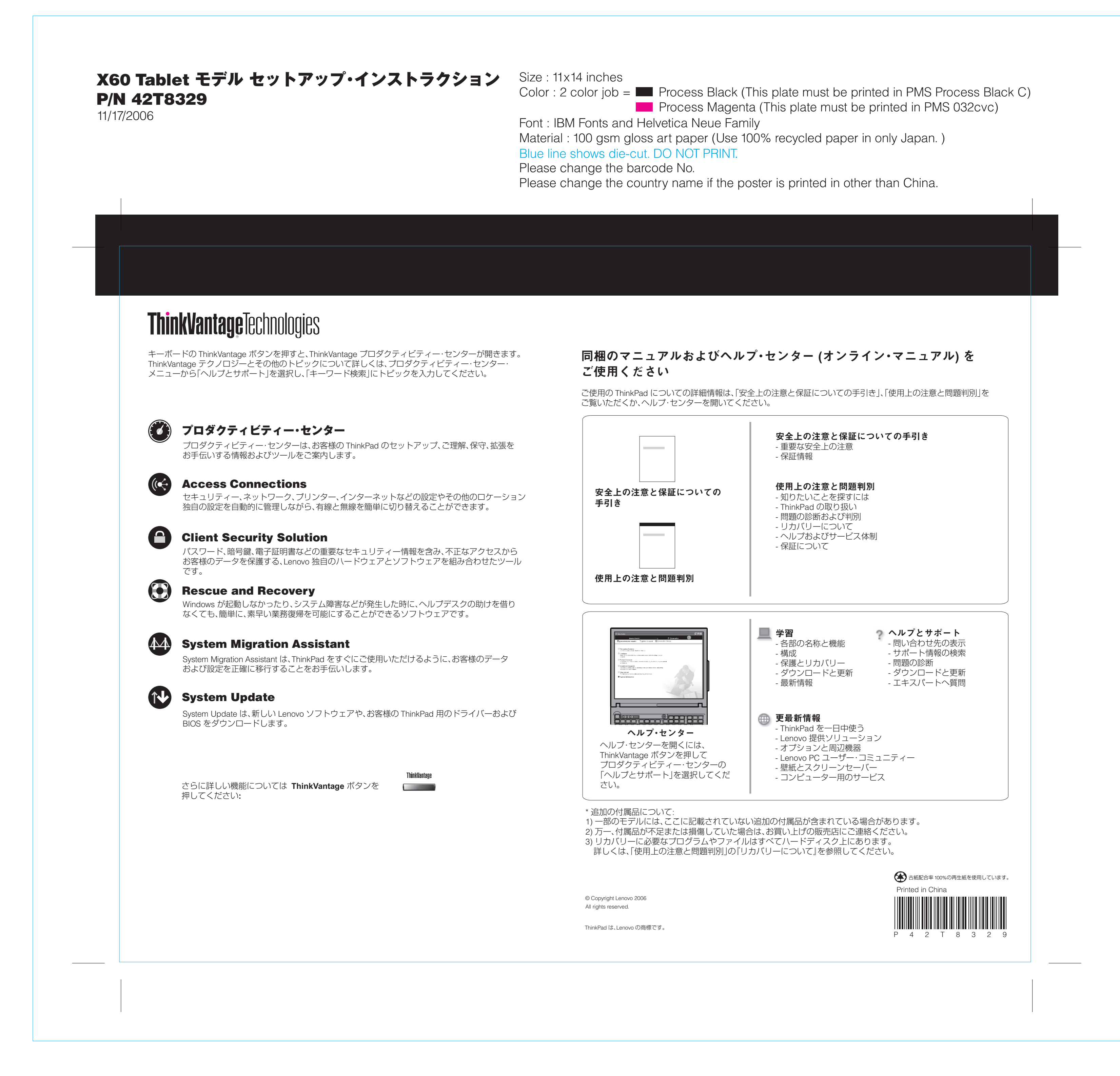